## Logging in to the EANE PEER platform

- 1. Go to: https://www.payscale.com/products/customer-login/
- 2. Click on Login in the blue Access Payfactors box

| <b>iii</b> payscale |                               |
|---------------------|-------------------------------|
| Access Payfactors   | Access Employee Reported Data |
|                     |                               |

3. Use your email with +EA before the @ and the password given to you by EANE to log in(you can change it after your first login).

|                                                                                                    | Work Email                |
|----------------------------------------------------------------------------------------------------|---------------------------|
| Payscale Connect is here!                                                                                                    | Jsmith+EA@fakecompany.com |
| Connect directly with over 45,000 professionals in the compensation community<br>Understand how to respond to the changing waves of the compensation industry<br>Learn how to use your Payscale products                                                                                                    |                           |
| Ind Connect Business Town Ry Defined                                                                                                    | Forgot Password?          |
| Webcree to Boycele Connect<br>What can we help you with?<br>Carel to Insuface tax:                                                                                                    | Login                     |
| Makana A dar da na hayana Tanana Tanga nga kakataka kana kaka akana kana kana kan                                                                                                    | Login with Microsoft      |
| Contraction of the second second seco | or                        |
|                                                                                                    | Desister N                |

4. Make sure to bookmark the login page for future use